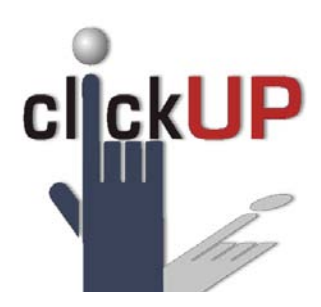

## How do I create a proper formatted MS Word doc that will import into Respondus?

- 1. Ensure that the tool is switched on to display paragraph marks and other hidden formatting. If the background colour of the icon is orange, it is selected.
- 2. Ensure that there is NO formatting in the document, i.e. NO Heading1, heading2, etc. NO tabs. Remove all formatting by selecting all text (Ctrl-A) and click on the clear formatting icon.
- 3. Ensure that each question has a correct answer otherwise Respondus will select option A as the correct response.
- 4. DO NOT add question types which are not supported by Respondus it will simply not import.

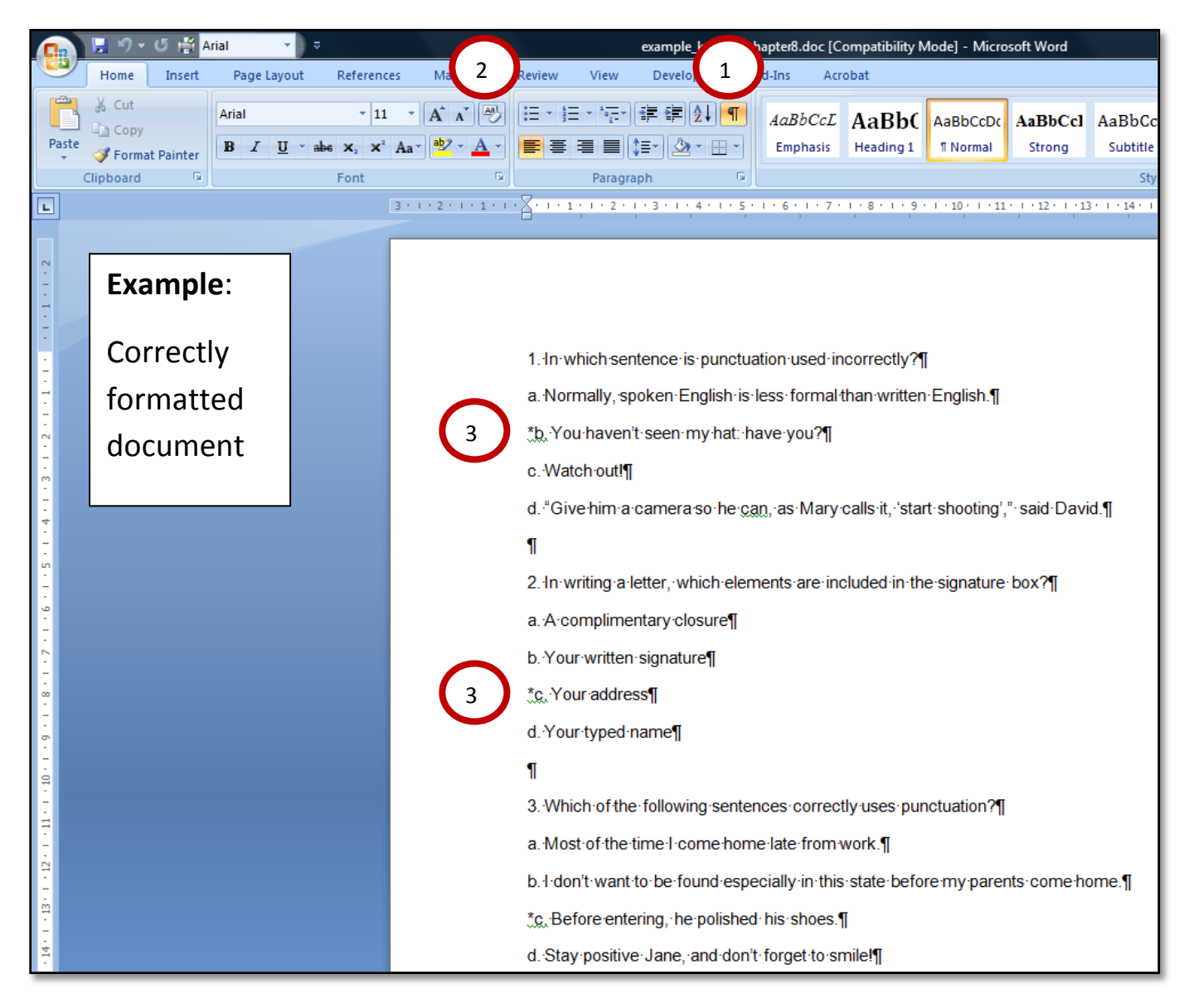

## University of Pretoria, Department for Education Innovation 2012

|             | 📙 🤊 v                    | U 🛱 A      | rial 🔹 🕽 🗢              |                    |                                                                                                    |               | example_kob181_chapter8_incorrect.doc [Compatibility Mode] - Microsoft Word |                  |                |           |             |             |            |              |            |  |
|-------------|--------------------------|------------|-------------------------|--------------------|----------------------------------------------------------------------------------------------------|---------------|-----------------------------------------------------------------------------|------------------|----------------|-----------|-------------|-------------|------------|--------------|------------|--|
|             | Home                     | Insert     | Page Layout             | References         | Mailings                                                                                                    | Review        | View                                                                        | Developer        | Add-Ins        | Acro      | bat         |             |            |              |            |  |
| Ē           | 🔏 Cut                    |            | Arial                   | - 11               | · A A A                                                                                                    | i⊟ - <b>i</b> | * * <u>a_</u> *                                                             | <∎ <∎ <b>A</b> ↓ | ¶ AaB          | bCcL      | AaBb(       | AaBbCcDc    | AaBbCc     | AaBbCcI      | Α          |  |
| Paste<br>*  | 💞 Form                   | at Painter | B <i>I</i> <u>U</u> abe | $X_2 \times^2 A_1$ | a* <u>* A</u> *                                                                                                    | <b>=</b> =    |                                                                             | ≣- 🖄 - 🗉         | Emp            | ohasis    | Heading 1   | ¶ Normal    | Strong     | Subtitle     |            |  |
|             | Clipboard                | Ga j       |                         | Font               | G)                                                                                                    | 2.1           | Paragra                                                                     | ph               |                | 1 . 7     |             | 10 11       |            | Styles       |            |  |
|             |                          |            |                         |                    |                                                                                                    |               |                                                                             |                  |                | . , .     |             | . 10 . 11   |            | 1            |            |  |
| 2           |                          |            |                         |                    |                                                                                                    |               |                                                                             |                  |                |           |             |             |            |              |            |  |
| -           | Example:                 |            |                         |                    |                                                                                                    | Tab           |                                                                             |                  |                |           |             |             |            |              |            |  |
| -           |                          |            | _                       |                    |                                                                                                    |               |                                                                             | 5                |                |           |             |             |            |              |            |  |
| -           | Incorrectly<br>formatted |            |                         |                    | 1 → n which sentence is punctuation used incorrectly?¶<br>a → Normally, spoken English is less formal than written English.¶ |               |                                                                             |                  |                |           |             |             |            | No indic     | ation      |  |
| -           |                          |            |                         |                    |                                                                                                    |               |                                                                             |                  |                |           |             |             |            | of which     |            |  |
| -           | document                 |            |                         |                    | b <mark>→</mark> You haven't seen my hat: have you?¶<br>c.→ Watch out!¶                                                      |               |                                                                             |                  |                |           |             |             |            | answer optic |            |  |
| m           |                          |            |                         |                    |                                                                                                    |               |                                                                             |                  |                |           |             |             |            |              |            |  |
| 4           |                          |            |                         |                    |                                                                                                    | <b>d</b>      | d.→ "Give him a camera so he can, as Mary calls it, 'start shooting'," sa   |                  |                |           |             |             |            |              | le g       |  |
| -<br>0      |                          |            |                         |                    |                                                                                                    | ¶             |                                                                             |                  |                |           |             |             |            | *h The       | (c.g.<br>) |  |
| •<br>-      |                          |            |                         |                    | 2.→In writing a letter, which elements are included in the signature box                                                     |               |                                                                             |                  |                |           |             |             |            | b. me        | )          |  |
| -           |                          |            |                         |                    |                                                                                                    | a             | A·comp                                                                      | limentary⋅c      | losure¶        |           |             |             |            |              |            |  |
| 2           |                          |            |                         |                    |                                                                                                    | b             | +Your w                                                                     | itten∙signati    | ure¶           |           |             |             |            |              |            |  |
| -<br>00     |                          |            |                         |                    |                                                                                                    | C             | Your ad                                                                     | dress¶           |                |           |             |             |            |              |            |  |
| -<br>-<br>- |                          |            |                         |                    |                                                                                                    | d             | →Your type                                                                  | ped∙name¶        |                |           |             |             |            |              |            |  |
| -           |                          |            |                         |                    |                                                                                                    | ¶             |                                                                             |                  |                |           |             |             |            |              |            |  |
| -           |                          |            |                         |                    |                                                                                                    | 3             | +Which o                                                                    | of the follow    | ing∙senten     | ces·cor   | rectly-use  | s∙punctuati | on?¶       |              |            |  |
| -           |                          |            |                         |                    |                                                                                                    | <b>3</b> ≱ a  | →Most·of                                                                    | the time l o     | omethome       | e·late·fr | om∙work.¶   | T           |            |              |            |  |
| - 12        |                          |            |                         |                    |                                                                                                    | b             | <b>→I</b> ·don't·v                                                          | vant·to·be·f     | ound∙espe      | cially∙in | ∙this state | ·before·my· | parents∙co | ome home.¶   |            |  |
| -13-        |                          |            |                         |                    |                                                                                                    | C             | + Before                                                                    | entering, he     | · polished · l | his∙shoe  | es.¶        |             |            |              |            |  |
| - 14 - 1    |                          |            |                         |                    |                                                                                                    | d             | →Stay po                                                                    | sitive Jane,     | ·and·don't·    | forgett   | o smile!¶   |             |            |              |            |  |
| -<br>-      |                          |            |                         |                    |                                                                                                    |               |                                                                             |                  |                |           |             |             |            |              |            |  |